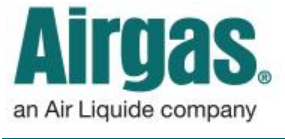

Airgas.com User Guide

## Stay more informed with Airgas.com!

Airgas.com makes it easy to find all orders placed on your account in the 'Order History' section. View order status, track packages and reorder items.

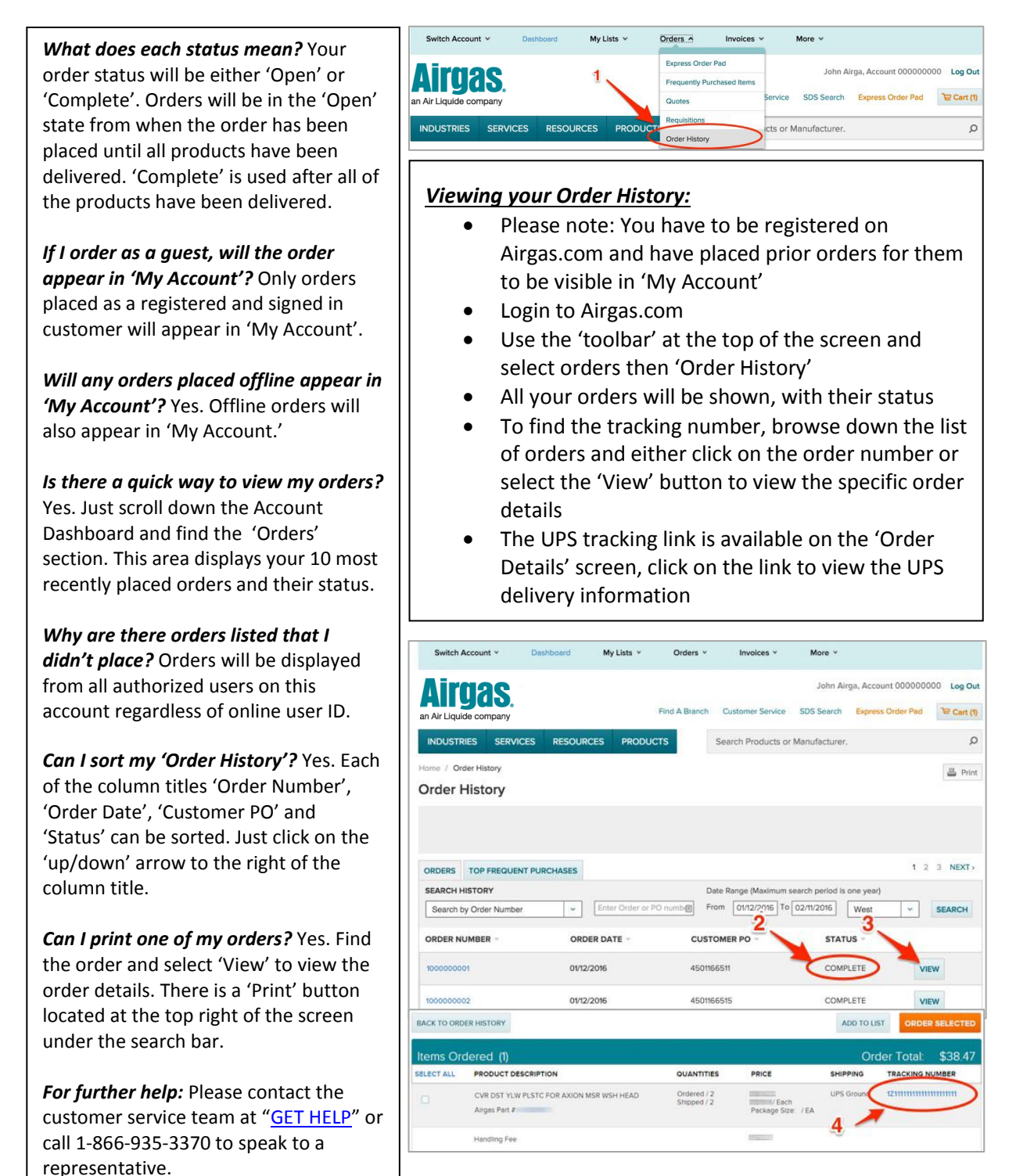